# **Installation of Sophos Remote Updater**

**Purpose:** To update Sophos Anti-Virus using Remote Updater away from Hamilton College

## Install Sophos Remote Updater

- 1. Connect to the Internet using your ISP (Internet Service Provider) and then launch your web browser.
- 2. In the browser's address line type ftp://software.hamilton.edu/sophos
- 3. For User Name type in HAMILTON-S\USERNAME (for students) or HAMILTON-D\USERNAME (for Hamilton employees) where username is your Network ID name.
- 4. Enter your Hamilton network (ESS/SSS) Password in the *Password* boxe.
- 5. Click Log On.

| Log On                                                                                                    | As                                                                                                    | × |  |  |  |
|----------------------------------------------------------------------------------------------------|----------------------------------------------------------------------------------------------------|---|--|--|--|
| Log On As       Ether the server does not allow anonymous logins or the e-mail address was not accepted.         FTP server:       software-hamilton.edu         User name:       hamilton-d\spaul         Password:       Image: Comparison of the server to your Favorites and return to it easily.         After you log on, you can add this server to your Favorites and return to it easily.         Image: Comparison of the security of your passwords or data before sending them to the server. To protect the security of your passwords and data, use Web Folders (WebDAV) instead.         Learn more about using Web Folders.         Log on gnonymously       Save password |                                                                                                    |   |  |  |  |
|                                                                                                    | FTP server: software.bamilton.edu                                                                                                    |   |  |  |  |
|                                                                                                    | User name: hamilton-d\spaul                                                                                                    |   |  |  |  |
|                                                                                                    | Password:                                                                                                    |   |  |  |  |
|                                                                                                    | After you log on, you can add this server to your Favorites and return to it easily.                                                                                            |   |  |  |  |
| Æ                                                                                                    | FTP does not encrypt or encode passwords or data before sending them to the<br>server. To protect the security of your passwords and data, use Web Folders<br>(WebDAV) instead. |   |  |  |  |
|                                                                                                    | Learn more about <u>using Web Folders</u> .                                                                                                    |   |  |  |  |
|                                                                                                    | □Log on <u>a</u> nonymously □Save password                                                                                                    |   |  |  |  |
|                                                                                                    | Log On Cancel                                                                                                    |   |  |  |  |

- 6. Drag the *remupd* folder to your *desktop*.
- 7. Minimize your interent browser window.
- 8. Open remupd folder
- 9. Double click on the *Setup.exe* icon.
- 10. Click Next.
- 11. Click **Next** at the **Installation Type** window.
- 12. Click **Next** at the **Update Current Installation** window.

| Installation Type | ×                                                                                                    |
|-------------------|----------------------------------------------------------------------------------------------------|
|                   | Select the action you would like to perform.                                                                                                    |
| ŎĿ                | Edit Central Configuration<br>Allows you to modify the configuration of your Central<br>Installation. Afterwards, any installations of Remote Update<br>that are made from this location will be pre-configured with<br>the new settings. |
|                   | < Back Next > Cancel                                                                                                    |

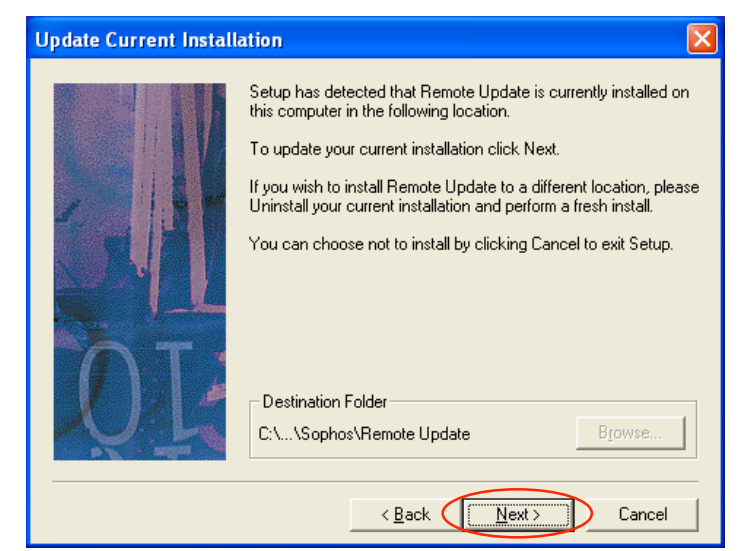

13. Click **Next** at the **Select Program Folder** window.

| Select Program Folder | X                                                                                                    |
|-----------------------|----------------------------------------------------------------------------------------------------|
|                       | Setup will add program icons to the Program Folder listed below.<br>You may type a new folder name, or select one from the existing<br>Folders list. Click Next to continue. |
|                       | Program Folders:                                                                                                    |
|                       | Sophos                                                                                                    |
|                       | E <u>x</u> isting Folders:                                                                                                    |
|                       | Microsoft Office Tools Novell (Common) Palm Desktop PrintMe Internet Printing Outlet Free                                                                                    |
|                       | Real                                                                                                    |
| XIAL                  | Seagate Crystal Reports Tools                                                                                                    |
|                       | Sophos Anti-Virus 💌                                                                                                    |
|                       |                                                                                                    |
|                       | < <u>B</u> ack <u>N</u> ext > Cancel                                                                                                    |

- 14. Click Next.
- 15. Click Finish.
- 16. Click **OK**.
- 17. Close the **remupd** window.
- 18. Drag the *remupd* folder in the *Recycle Bin* and empty it.

## **Configure Sophos Remote Updater**

- 1. Right click on the **Remote Update** icon the clock in the lower right hand corner.
- 2. Select **Configure**.
- For User Name type in HAMILTON-S\USERNAME (for students) or HAMILTON-D\USERNAME (for Hamilton employees) where username is you Network ID name.
- 4. Enter your Hamilton network (ESS/SSS) Password in the *Password* and *Confirm Password* boxes.
- 5. Click on the **Secondary server** tab and repeat steps 3 & 4.

| Properties for Remote Update                   |
|------------------------------------------------|
| Primary server Secondary server Logging Action |
| Remote Update primary server details           |
| Address: http://sophosupdate.hamilton.edu      |
| User name: hamilton-d\sophos                   |
| Password:                                      |
|                                                |
|                                                |
| Advanced                                       |
| Pro <u>x</u> y Details                         |
| Restore Defaults                               |
|                                                |
| OK Cancel Apply Help                           |

- 6. Click on the **Action** tab.
- 7. Verify that the boxes are checked next to Download, Update, and Install.

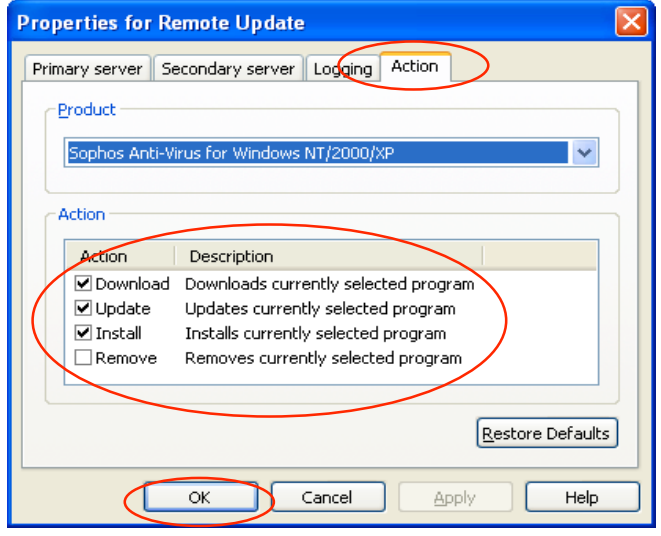

- 8. Click **Ok**.
- 9. If you're connected to the Internet right click on the Sophos **Remote updater** icon and select **Update Now**.

## Schedule Remote update to auto update

**Note:** The Schedule Tasks should be used only if you have DSL or a high speed connection where you will always be connected to the internet. If you use a dial up modem go to the section on *What you can Expect*, otherwise you can continue with this section.

- 1. Go to the **Start** menu and then select **Programs**.
- 2. Select Accessories.
- 3. Select **System Tools**.
- 4. Select **Schedule Task**.
- 5. Double click Add Scheduled Task.
- 6. Click **Next**.
- 7. Click **Browse**.

| Scheduled Task Wiza | rd                                                                      | X            |
|---------------------|-------------------------------------------------------------------------|--------------|
|                     | Click the program you want Window<br>To see more programs, click Browse | s to run.    |
|                     | Application                                                             | Version 🔼    |
| y y                 | About Sun ONE Synchronizat                                              | 1.9.6 🧮      |
|                     | Accessibility Wizard                                                    | 5.1.2600.114 |
|                     | Activate Product                                                        |              |
| 1                   | Active Directory Domains and                                            |              |
|                     | Active Directory Management                                             |              |
|                     | Active Directory Sites and Se                                           |              |
|                     | - Active Directory Llears and C                                         |              |
| 2                   |                                                                         | Browse       |
|                     | < <u>B</u> ack <u>N</u> ext >                                           | Cancel       |

- 8. Navigate to the Remote Update folder (C:\Program Files\Sophos\Remote Update).
- 9. Click on *iupdate.exe*.
- 10. Click **Open**.

| Select Program                                                   | to Schedule                                                                                                    |                                                                                                    | ? 🛛                                                                                                    |
|------------------------------------------------------------------|----------------------------------------------------------------------------------------------------|----------------------------------------------------------------------------------------------------|----------------------------------------------------------------------------------------------------|
| Look in                                                          | 🔁 Remote Update                                                                                                    |                                                                                                    |                                                                                                    |
| My Recent<br>Documents<br>Desktop<br>My Documents<br>My Computer | Cache<br>config<br>de<br>en<br>fr<br>ja<br>cachemgr.exe<br>cachemgr.exe<br>cashemgr.exe<br>cashemgr.exe | i ligg.ppi<br>imonitor.exe<br>i inonitor.exe.ma<br>i ispsheet.dl<br>iupd_ps.dl<br>iupd_ps.dl<br>iupdate.exe<br>i inordate.exe<br>i inordate.exe<br>i i inordate.exe<br>i i inordate.exe<br>i i inordate.exe<br>i i i i i i i i i i i i i i i i i i i | Description: Resources search order provider<br>Company: Sophos PIc.<br>File Version: 1.1.29.1<br>Date Created: 3/22/2004 3:01 PM<br>Size: 76.0 KB |
| My Network<br>Places                                             | File name:                                                                                                    | pdate.exe<br>Programs                                                                                                    | <u>Open</u> Cancel                                                                                                    |

11. Click the circle next to Daily.

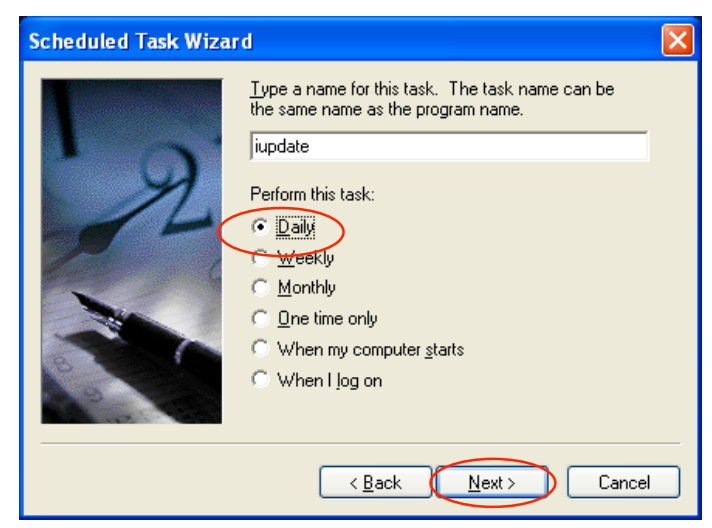

- 12. Click Next.
- 13. Adjust the *Start time* of the Task by clicking the up or down arrow.

| Scheduled Task Wizard 🛛 🛛 🔀                                                                                                    |  |  |
|----------------------------------------------------------------------------------------------------|--|--|
| Select the time and day you want this task to start.<br>Start time:<br>232 PM<br>Perform this task:<br>© Every Day<br>© Weekdays<br>© Every 1 days<br>Start date:<br>10/ 1/2003 |  |  |
| < <u>B</u> ack <u>Next</u> Cancel                                                                                                    |  |  |

- 14. Click the circle next to Every Day.
- 15. Click Next.

**NOTE:** WINDOWS 95/98/ME USERS SKIP STEPS 14 & 15.

16. Enter your computer's administrator user name and password.

| cheduled Task Wizard 🛛 🔀 |                                                                                                    |  |
|--------------------------|----------------------------------------------------------------------------------------------------|--|
| R                        | Enter the name and password of a user. The task will<br>run as if it were started by that user.<br>Enter the user name:<br>Enter the password:<br>Confirm password:<br>If a password is not entered, scheduled tasks might<br>not run. |  |
|                          | (Back Next) Cancel                                                                                                    |  |

- 17. Click Next.
- 18. Check the box labeled *Open advanced properties for this task when I click Finish.*

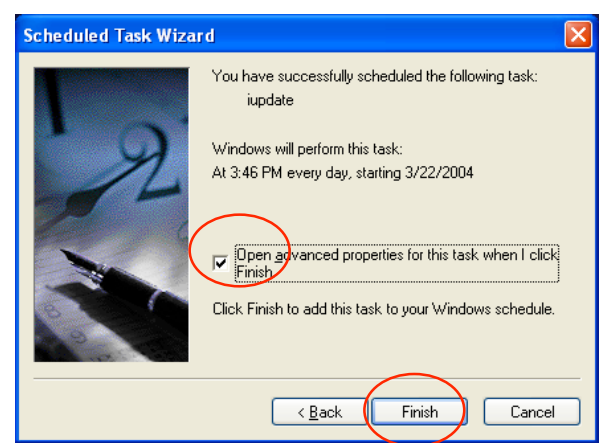

- 19. Click Finish.
- 20. In the Run box modify the path "C:\Program Files\Sophos\Remote Update\iupdate.exe" by adding at the end of the path the product to be updated. Include a space before typing in the product.

**Savnt** for Sophos Anti-virus for Windows NT/2000/XP **Sav95** for Sophos Anti-virus for Windows 95/98/ME

| iupdate                                           |                                     | ? 🛛                        |  |  |
|---------------------------------------------------|-------------------------------------|----------------------------|--|--|
| Task Schedule Settings                            |                                     |                            |  |  |
| C:\WINDOWS\Tasks\iupdate.job                      |                                     |                            |  |  |
| Run:                                              | ogram Files\Sophos\Remote           | Update\iupdate.exe'' savn€ |  |  |
|                                                   |                                     | <u>B</u> rowse             |  |  |
| Start in: "C:\Program Files\Sophos\Remote Update" |                                     |                            |  |  |
| <u>C</u> omments:                                 |                                     |                            |  |  |
| R <u>u</u> n as:                                  | HAMILTON-D\spaul                    | Set password               |  |  |
| 🔽 Enabled (s                                      | scheduled task runs at specified ti | mel                        |  |  |
|                                                   |                                     |                            |  |  |
|                                                   | Сок                                 | Cancel <u>A</u> pply       |  |  |

- 21. Click **Ok**.
- 22. Close the **Scheduled Tasks** window.

Click on the link below to configure your Sophos Anti-Virus for your Operating System

```
Set Sweep Preferences Windows 95/98/ME
Set Sweep Preferences Windows NT/XP/2000
What to Expect when your finished
```

#### Set Sweep Preferences Windows 95/98/ME

- 1. Click on your **Start Button**, then select **Program**, then select **Sophos Anti-Virus**, and then select **Sophos Anti-Virus**.
- 2. Under **File types** right click on *Executables* next to C: and select All files.
- 3. Click on configuration icon, which has the hammer, screwdriver and wrench.

| Sophos Anti-Viru<br>ile _ptions ⊻iew<br>GO STO<br>Immediate ● S | IS<br>Help<br>Cheduled                                                                                               |         |                                               |
|-----------------------------------------------------------------|----------------------------------------------------------------------------------------------------|---------|-----------------------------------------------|
| Path<br>● ▲ A \<br>※ ← C \<br>● ● D \<br>● ● D \<br>= E \       | File types Subfolder:<br>Executables Yes<br>Executables Yes<br>Executables Yes<br>Executables Yes<br>Executables Yes | 8       | <u>A</u> dd<br><u>R</u> emove<br><u>E</u> dit |
| Items swept:                                                    | 0%<br>Viruses detected:                                                                                              | Errors: |                                               |
|                                                                 |                                                                                                    |         | 11:23                                         |

- 4. Click on the **Action** tab.
- 5. Check all the boxes, and Yes to any questions asked.
- 6. Under **Infected files** select *Shred*.

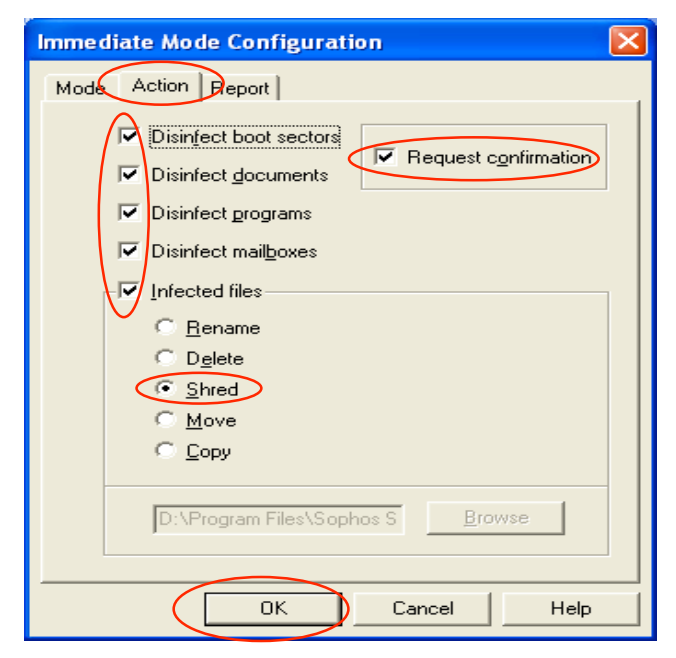

- 7. Click on Ok.
- 8. Click on **File** and select **Exit**.
- 9. Click on **Yes** to close the Sweep program

## What to Expect when your finished

#### Set Sweep Preferences Windows NT/XP/2000

- 1. Click on your Start Button, then select Program, then select Sophos Anti-Virus, and then select Sophos Anti-Virus.
- 2. Under File types right click on *Executables* next to C: and select All files
- 3. Click on the tab Immdiate
- 4. Click on **configuration** icon, which has the hammer, screwdriver and wrench.

| Sophos Anti-Virr<br>Ele Options View 1<br>60 STOP<br>Immediate Sol<br>Path<br>Coal hard<br>EX<br>EX | telp<br>Telp<br>Telp<br>Tel types<br>Executables<br>All files<br>Executables<br>Executables<br>Yes<br>Executables<br>Yes<br>Executables<br>Yes |               | Add<br>Edit |
|----------------------------------------------------------------------------------------------------|----------------------------------------------------------------------------------------------------|---------------|-------------|
| Items swept:                                                                                        | Viruses detected:<br>lient version : 2.20                                                                                                    | 0%<br>Errors: |             |

- 5. Click on the **Action** tab.
- 6. Check all the boxes, and click Yes to any questions.
- 7. Under **Infected files** select *Shred*.

| Immediate Mode Configuration                                                                                                    | < |
|----------------------------------------------------------------------------------------------------|---|
| Mode Action Report                                                                                                    |   |
| <ul> <li>Disinfect boot sectors</li> <li>Disinfect gocuments</li> <li>Disinfect programs</li> <li>Disinfect mailboxes</li> <li>Infected files</li> <li>Rename</li> <li>Delete</li> <li>Shred</li> <li>Move</li> <li>Copy</li> </ul> |   |
| D:\Program Files\Sophos S Browse                                                                                                    |   |
| OK Cancel Help                                                                                                    |   |

- 8. Click on **Ok**.
- 9. Click on the tab called **IC client** (see 1<sup>st</sup> window on this page)
- 10. Repeat steps 4-8
- 11. Click on **File** and select **Exit**.
- 12. Click on **Yes** to close the Sweep program

#### What to Expect when your finished

## What You Can Expect

- 1. If you are not setup for Internet connectivity the Sophos Remote Updater will not be able to connect to the Hamilton Web site to update Sophos.
- 2. Sophos Anti-virus will be updated <u>everyday</u> at 6am. To update Sophos Antivirus on your computer either use the scheduled task created or manually double click on the Sophos remote updater icon (provided you are connected to the Internet through your Internet Service Provider).
- 3. Sophos Remote Updater will enable you to get Sophos Anti-virus updates using your Network user name and password. If you change your Hamilton network (ESS/SSS) password you will have to make the proper adjustment in Remote updater's configuration to match your current Hamilton network (ESS/SSS) password.
- 4. If you have a laptop and your updates normally take place via the Hamilton Network (\\sss\sophos or \\software\intercheck) Sophos Remote Updater will not change your network update path but will just update Sophos Anti-virus. This is very beneficial because Sophos will stay up to date no matter where you are either on the Hamilton network or in any part of the world.